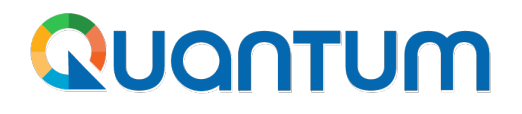

**Guide for UNDP** suppliers using **Quantum Portal**-How to reset password February 2024

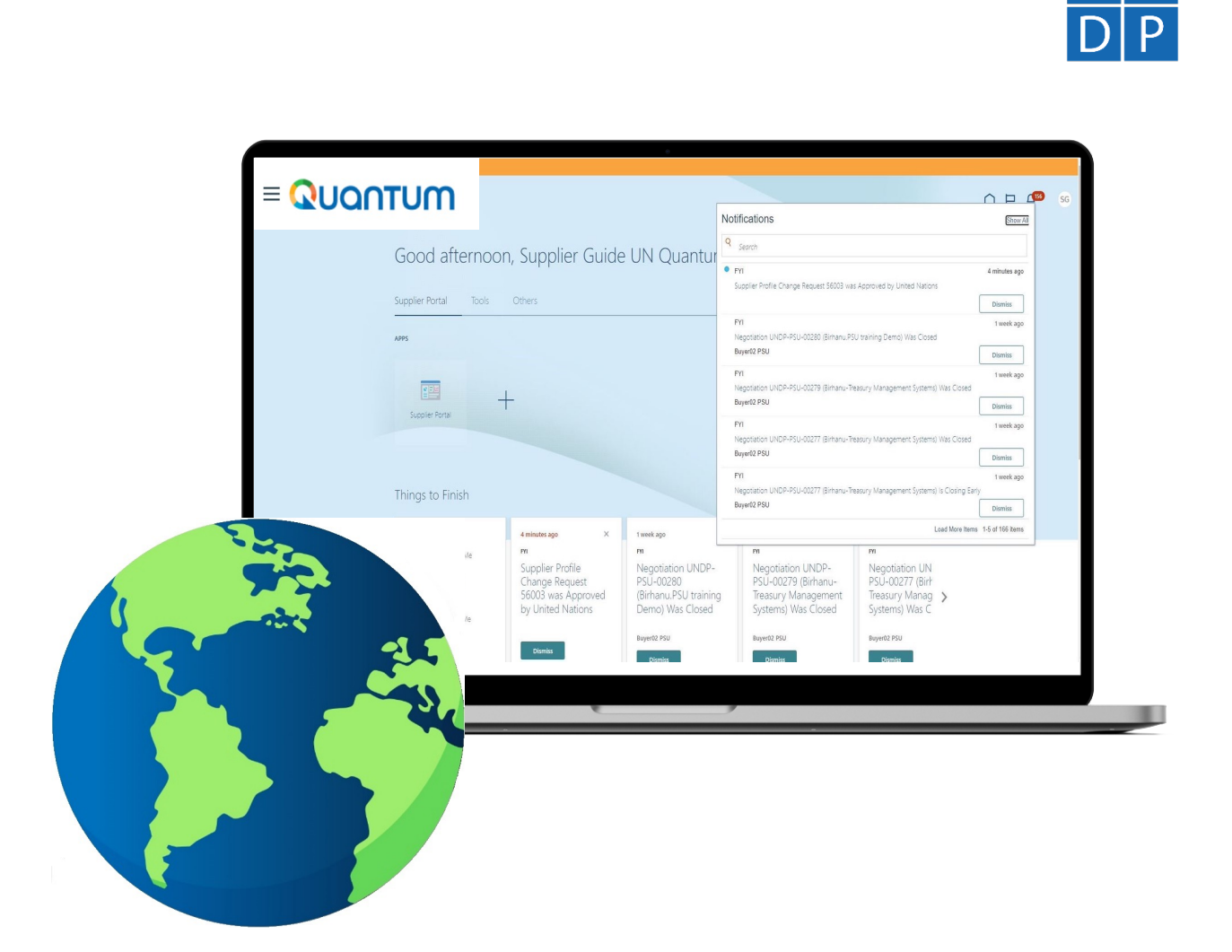

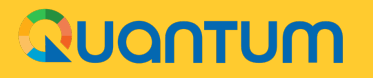

# **Reset Password**

The *Supplier Portal guide* is intended for individuals or companies who wish to participate in a tenders/negotiations managed through this portal or register as an authorized supplier to acknowledge and manage contract agreements via the portal.

This guides the Supplier on how to reset their password for the first-time registration as well as if the password is forgotten and need to be changed.

#### Password reset

Issues during Password reset

Click to return to

Main Page

### **Reset Password**

If you have forgotten your password or wish to reset it, Open the link in browser: <u>http://supplier.quantum.partneragencies.org</u>; Please take the following steps:

2

#### Click on *Need help signing in? Click Here*.

|                   | wuantum                                     |  |
|-------------------|---------------------------------------------|--|
|                   | UN Quantum                                  |  |
|                   | Suppliers Account Sign In                   |  |
| User Name         |                                             |  |
| User name or emai | 1                                           |  |
| Password          |                                             |  |
| 8 /               |                                             |  |
| Password          |                                             |  |
| Password          |                                             |  |
| Password          | Sign In                                     |  |
| Password          | Sign In<br>Need help signing in: Click here |  |

You will be prompted to enter your e-mail address, which is the User ID you entered during registration and click *Next*.

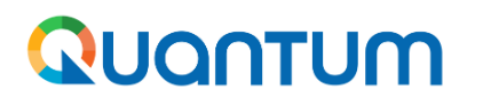

**UN Quantum** 

#### **Forgot Your Password?**

Having trouble with your password? Reset it here.

# What's your user name? *Enter user name*Next

Cancel

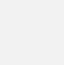

### **Reset Password (continued)**

- 3
- A password reset notification email will be sent to the email address associated with your Supplier Profile. Click Close and check your mailbox.

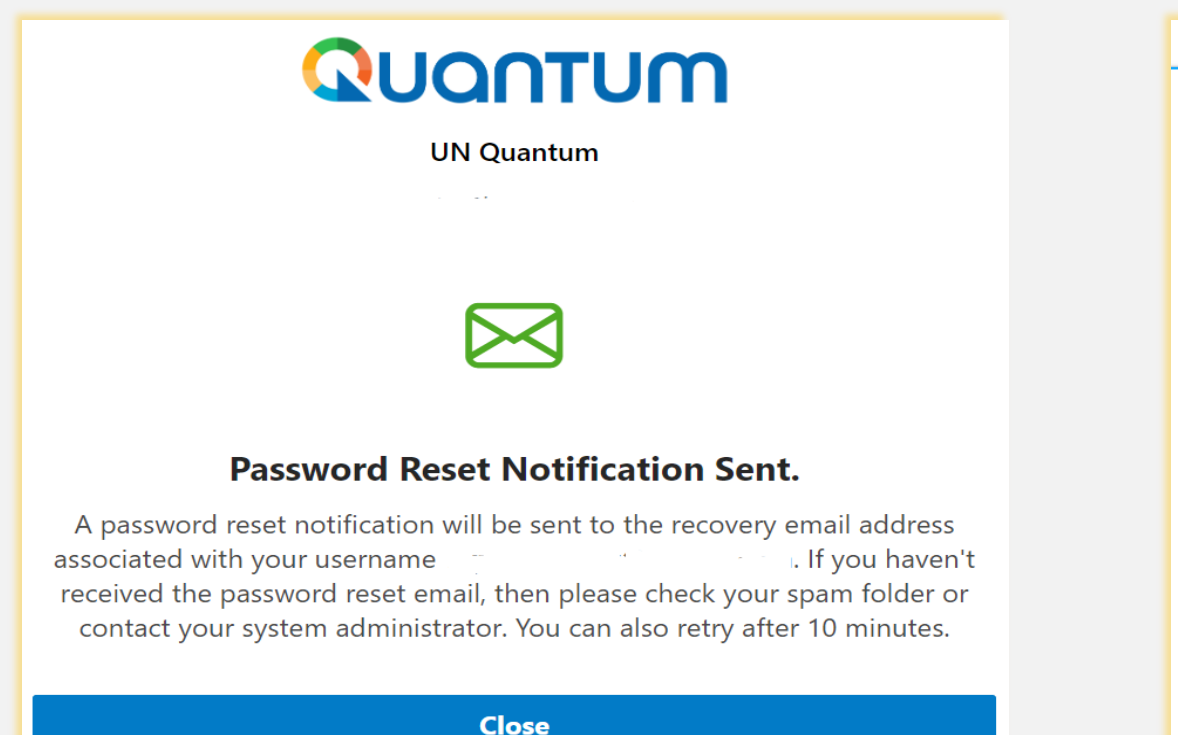

Verify the Inbox and/or the Spam/Junk mailbox of your email 4 address and identify the email with the Password Reset link. Click on *Password Reset OR* copy/paste the URL from the email into the address bar of your browser.

| lease Reset Your Password for Your UN Quantum Account        |                                                                                                    |  |
|--------------------------------------------------------------|----------------------------------------------------------------------------------------------------|--|
| • Oracle <no-reply@oracle.com><br/>To:</no-reply@oracle.com> |                                                                                                    |  |
|                                                              | QUQNTUM                                                                                                    |  |
|                                                              | Hello Con Thursday, March 31, 2022, at 12:51:40 PM EDT, you requested to reset your password. You must reset your password on the Password Reset page.                                                                                                    |  |
|                                                              | Details                                                                                                    |  |
|                                                              | If the <u>Password Reset page</u> link doesn't work, please copy and paste the following URL into the address bar of your browser:<br><u>https://idcs-950009d4c7154de7b9a4acb69ea50742.identity.oraclecloud.com:443/ui/v1/resetpwd?</u><br><u>token=HEatm79%2F%2FQNfgvFlaD0BzztI0NzVA%2F0g2z0mDDilSG0%3D</u><br><b>Important:</b> This link will expire on Friday, April 1, 2022 12:51:41 PM EDT. Also, if you don't recognize this message, contact your system administrator at |  |

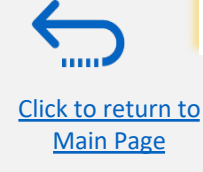

### **Reset Password (continued)**

- Enter the new password.
  Confirm the new password.
  - Confirm the new password.
    - Click on *Reset Password*.

A message will pop-up on your screen and confirming that you that your password has been reset. Click on *Continue to Sign In* to go to the Login Page.

6

# QUANTUM

**UN Quantum** 

#### **Reset your password**

Set a password for your user account.

#### New Password

#### Confirm New Password

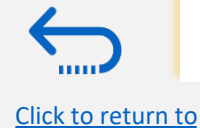

Main Page

Reset Password

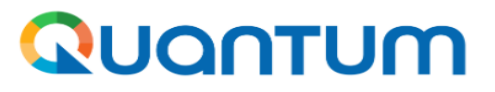

**UN Quantum** 

v\_popnikolov@yahoo.com

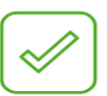

#### **Congratulations!**

Your password has been reset. Please login using your new password.

**Continue to Sign In** 

You will also receive an email confirming that your password has been changed.

### **Reset Password (continued)**

Enter your User-Name (the email address) and the Password, click on *Sign In*. A one-time passcode will be sent to your email address. Provide the passcode and Verify to login in the Quantum Supplier Portal.

|                 | UN Quantum                |  |
|-----------------|---------------------------|--|
|                 | Suppliers Account Sign In |  |
| User Name       |                           |  |
| User name or em | ail                       |  |
| Password        |                           |  |
| Password        |                           |  |
|                 |                           |  |
|                 | Sign In                   |  |

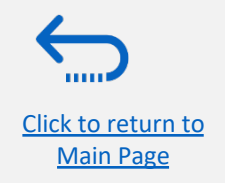

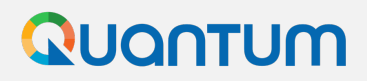

#### **Issues during Password Reset**

**Error message received instead of notification sent:** In case the below error message is received when you click on "Next" after providing your username email address, please contact the <u>focal point of the</u> <u>procurement office</u> as indicated in the solicitation document of the tender you wish to bid on. Do share the screenshot of error message.

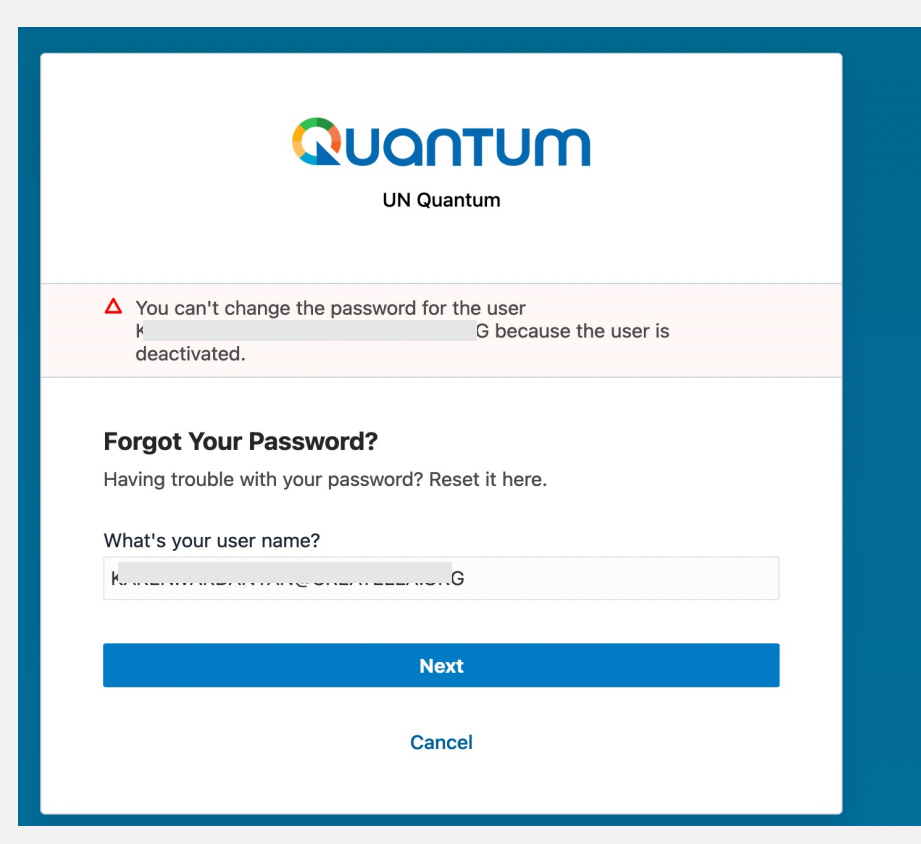

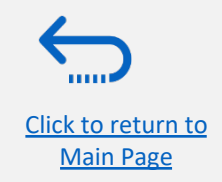

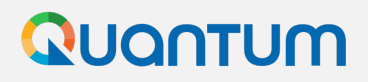

#### **Issues during Password Reset**

**Email not received:** In case the email for resetting of password is not received, check the junk/spam email folders of the email provided. If the registration has been successful, the system always sends the email notification.

If the email is still not found then check with your IT team (for company domains) and remove any filter/firewalls for ORACLE.COM and UNDP.ORG.

If after confirmation of the firewall etc. the email is still not received, then please contact the **focal point of the procurement office** as indicated in the solicitation document of the tender you wish to bid on. Do share the name with which the company is registered and the email address used for user id. Please **<u>do not</u>** share the password if it has already been set up.

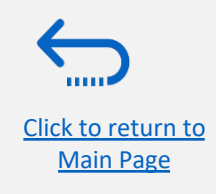

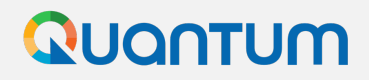

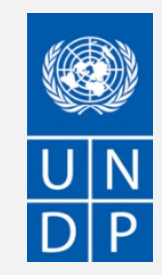

Thank you for using UNDP Quantum Supplier Portal!

To view additional resources, please click here.

If you need support with using the system, please contact the focal point for the tender you are interested to participate, or contact the corresponding UNDP office managing the tender or that has issued your contract.